# 30.4 FlexNetwork で外部 I/O を使用したい

### 30.4.1 詳細

GP に FLEX NETWORK ユニットを接続することで、表示器から離れた位置にある外部 I/O を制御で きます。また入出力以外の制御もできます。接続するユニットを追加して、制御する外部 I/O 点数を 増やせます。

ユニットに接続する回線は2回線あり、回線1と回線2には同一通信データが出力されます。 どちらか一方の回線を使う場合、どちらの回線でも使用できます。I/Oユニットの最大接続局数は、 1回線の場合31局、2回線の場合は、一方に31局、もう一方に32局の計63局を接続できます。 構成の詳細は「FLEX NETWORK ユーザーズマニュアル 1.1システム構成」を参照してください。

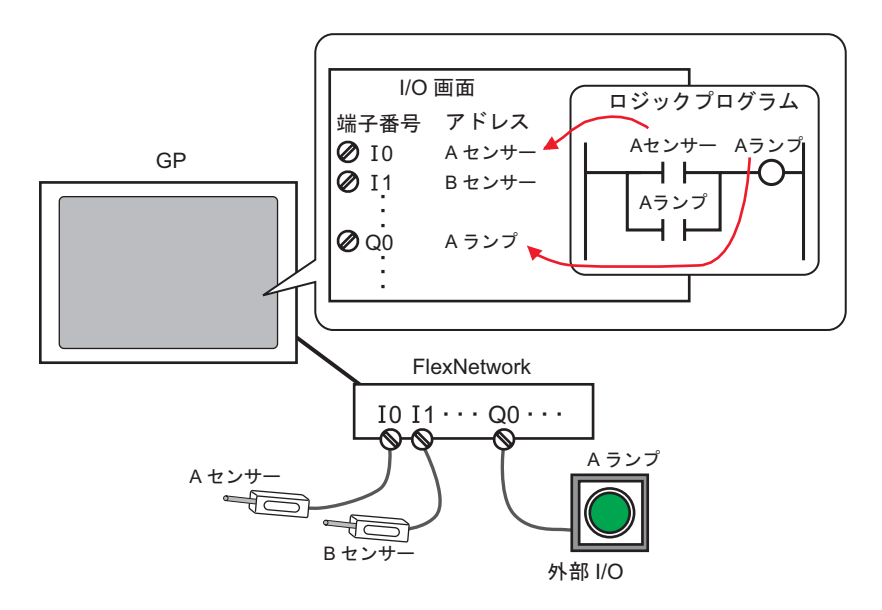

MEMO

• GP と FLEX NETWORK ユニットとの接続には専用ケーブルが必要です。

## FLEX NETWORK ユニットの機種と占有局数

FLEX NETWORK ユニットの型式と点数、および占有局数を次に示します。 例えば、入力 32 点、出力 32 点(総数 64 点)の I/O ユニットを使用した場合は、S-No.1 に設定する と、S-No.1 ~ 4 まで使用されます。

| 種類   |            | 型式          | 点数                 | 占有局数 |
|------|------------|-------------|--------------------|------|
|      |            | FN-X16TS    | 入力 16 点            | 1 局  |
|      |            | FN-X32TS    | 入力 32 点            | 2 局  |
|      |            | FN-Y08RL    | 出力 8 点             | 1 局  |
|      |            | FN-Y16SK    | 出力 16 点            | 1 局  |
|      |            | FN-Y16SC    | 出力 16 点            | 1局   |
| 入出力  |            | FN-XY08TS   | 入力 8 点<br>出力 8 点   | 1 局  |
|      |            | FN-XY16SK   |                    | 1 局  |
|      |            | FN-XY16SC   | 入力 16 点<br>出力 16 点 | 1 局  |
|      |            | FN-XY32SK   | 入力 32 点<br>出力 32 点 | 4 局  |
|      |            | FN-AD02AH   | 2chA/D             | 1 局  |
| アナログ |            | FN-AD04AH   | 4chA/D             | 4 局  |
|      |            | FN-DA02AH   | 2chD/A             | 1局   |
|      |            | FN-DA04AH   | 4chD/A             | 4 局  |
| 性    | 位置決め       | FN-PC10SK   | -                  | 4 局  |
| 殊    | 高速カウン<br>タ | FN-HC10SK41 | -                  | 8 局  |

#### 30.4.2 設定手順

• 設定内容の詳細は設定ガイドを参照してください MEMO <sup>(②</sup>「30.3.3 [I/O ドライバ設定 ] の設定ガイド」( 30-12 ページ )

以下は FLEX NETWORK ユニットの DIO を使用する場合の手順を例に記載しています。

- 機種設定で AGP-XXXXX-FN1M を選択します。自動的に FLEX NETWORK ドライバが設定されます。
- 2 [システム設定ウィンドウ]から [I/O ドライバ設定]を選択すると、次の画面が表示されます。

| <u>システム設定ウィンドウ</u><br>表示器設定<br>源種設売            | 表示器タイプ<br>シリーズ<br>機種<br>設置方法 | GP3000 Series<br>AGP-3500T-FN1M<br>横型 |                   |            |             |
|------------------------------------------------|------------------------------|---------------------------------------|-------------------|------------|-------------|
| 本体設定<br>ロジックプログラム設定                            | 1/0ドライバ設定                    | 2                                     |                   | I/Oドライバの追加 | I/O ドライバの削除 |
| <u>ビデオ/動画設定</u><br>2 <del>3ント設定</del>          | 内部ドライバ1                      |                                       |                   |            | 1/0画面へ      |
| 周辺機器設定 周辺機器一覧                                  | FLEX NETWO<br>通信速度:6Mt       | IRK ドライバ(ID:#1)<br>ops                | <u>1</u> /0ドライバ設定 |            |             |
| 1007版時度2月<br>ブリンタ設定<br>入力機器設定                  | »F(U)                        |                                       |                   |            |             |
| <u>スタリプト設定</u><br><u>1/0ドライバ設定</u><br>FTPサーバ設定 | S-No 型코<br>1 FN->            | 、 詳細情報<br>(16TS 入力 点数                 | :16点 タイプ:ビット      |            |             |
| モデム設定<br>VM/DVロニット設定                           |                              |                                       |                   |            |             |
|                                                | 追加                           | D(A) 設定(                              | <u>S)</u> 削除(R)   |            |             |
| 🦰 マスマ 🎬 パマリ Ы 共通   🛅 画面                        |                              |                                       |                   |            |             |

MEMO
 ワークスペースに[システム設定ウィンドウ]タブが表示されていない場合は、[表示(V)]メニューから[ワークスペース(W)]を選択し、[システム設定ウィンドウ(S)]を選択します。

3 [I/O ドライバ設定]をクリックすると、次のダイアログボックスが表示されます。転送速度を選択し、[OK]をクリックします。

| ∯ I/0ドライバ設定     | ×                 |
|-----------------|-------------------|
| 通信速度            |                   |
| ⊙ <u>6</u> Mbps | 2Mbps             |
| <u>OK</u>       | キャンセル( <u>C</u> ) |

4 現在設定されている I/O ユニットを選択し、[設定]をクリックします。

| I/Oドライバ設定                        |                       |                |
|----------------------------------|-----------------------|----------------|
| 内部ドライバ 1                         |                       |                |
|                                  |                       | 1/0画面へ         |
| FLEX NETWORK ドライバ<br>通信速度:6 Mbps | (ID:#1)               | 1/0ドライバ設定      |
|                                  | _                     |                |
|                                  |                       |                |
|                                  |                       |                |
| >F( <u>U)</u>                    |                       |                |
| S-No 型式<br>1 EN-X16TS            | 詳細情報<br>(力) 占数:16占 友4 | (7:Pak         |
|                                  |                       |                |
|                                  |                       |                |
|                                  |                       |                |
|                                  |                       |                |
| 追加( <u>A</u> )                   | 設定(S)                 | 削除( <u>R</u> ) |
|                                  |                       |                |

5 [ユニット設定]のダイアログボックスが表示されます。機種を変更するときは、I/O ユニットの [型式]を選択します。(例:種類[入出力]、型式「FN-XY16SK」)

| ∯ ユニット設定                                                                    | ×    |
|-----------------------------------------------------------------------------|------|
| 型式( <u>M</u> ) 情<br>入世力<br>FN-XY08TS<br>FN-XY165K<br>FN-XY165K<br>FN-XY32SK |      |
| <u>S-No. 1</u>                                                              | <br> |

MEMO ・ アナログユニットを使用する場合は種類 [アナログ]を選択、位置決めユニットや 高速カウンタユニットを使用する場合は種類 [特殊]を選択して、型式を選択しま す。

6 ユニット本体で設定した S-No と同じ番号に設定します。

| 🔆 ユニット設定                                                         | ×                                                               |
|------------------------------------------------------------------|-----------------------------------------------------------------|
| 型式(M)<br>入出力<br>FN-XY08TS<br>FN-XY165K<br>FN-XY165C<br>FN-XY32SK | 情報①<br>入力<br>点数16点<br>タイプビット<br>出力<br>点数16点<br>タイプビット<br>タイプビット |
| <u>S-No. 1</u>                                                   | ユニット詳細設定(D)           OK         キャンセル(C)                       |

 MEMO
 S-Noは1~63まで設定できます。ただし、同一のFLEX NETWORK内でS-Noを 重複させることはできません。
 「FLEX NETWORK ユニットの機種と占有局数」(30-14ページ)
 I/O ユニットの詳細を変更するときは、[ユニット詳細設定]をクリックし、設定を 変更して [OK] をクリックます。(位置決めユニットは詳細設定はありません。)

7 [ユニット設定]ダイアログボックスで [OK] をクリックすると、変更した内容が反映されます。

```
        S-No
        型式
        詳細情報

        1
        FN-XY16SK
        入力 点数16点 タイブ・ビット出
```

- 8 I/O ユニットを追加する場合は、[追加]をクリックします。表示された[ユニット設定]ダイアログ ボックスで手順5~7と同様に設定します。種類の異なるユニットも追加できます。
- **9** FLEX NETWORK の機種設定が完了したら、I/O 端子にアドレスを割り付けます。 [I/O 画面へ]をクリックして I/O 画面に移行します。

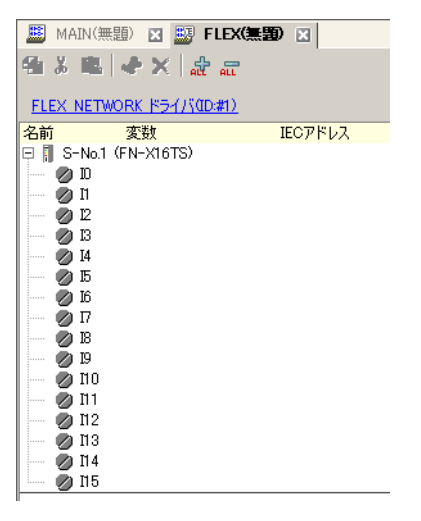

MEMO ・ ワークスペースの [ 画面一覧 ] ウィンドウから I/O 画面を表示することもできます。

10 各端子にアドレス(変数)を割り付けます。割り付け方法については以下を参照してください。 <sup>(3)</sup>「30.1.2 設定した各 I/O 端子にアドレス(変数)を割り付ける方法」(30-3 ページ)

#### 30.4.3 I/O 端子の動作

アドレスを割り付けた I/O 端子は、次のような動作をします。

入出力 (DIO) の場合

- 入力端子が ON すると、端子に割り付けたアドレスが ON します。
- 出力端子に割り付けたアドレスを ON すると、端子から出力します。
- I/O ユニットに電断が発生した場合、ドライバは I/O ユニットの電断を認識し、電源が再投入さる と通信を再開することができます。

アナログユニットの場合

- A/D 変換ユニットは、アナログ入力値をデジタル値に変換します。
- D/A 変換ユニットは、A/D 変換ユニットとは逆にデジタル入力値をアナログ値に変換します。
- 詳細は「Flex Network アナログユニットユーザーズマニュアル 2.3 アナログ特性図」を参照して ください。
- フィルタタイプよるデータ値の取得方法の詳細は「Flex Network アナログユニットユーザーズマニュアル 2.4 アナログ / デジタル変換」を参照してください。
- I/O ユニットに電断が発生した場合は、ドライバは I/O ユニットの電断を認識し、電源が再投入さると通信を再開することができます。

位置決めユニットの場合

- コマンドの読み書きによってデータ値を設定し、位置決めを行います。
- コマンドの詳細は「1軸位置決めユニットユーザーズマニュアル」の「FLEX NETWORK ドライバの設定」と「運転データの設定」を参照してください。
- I/O ユニットに電断が発生した場合は、ドライバは I/O ユニットの電断を認識し、電源が再投入さると通信を再開することができます。

高速カウンタユニットの場合

- コマンドの読み書きによってデータ値を設定し、カウンタを動作させます。
- コマンドの詳細は「高速カウンタユニットユーザーズマニュアル 5.1 FLEX NETWORK ドライバの設定」、「高速カウンタユニットユーザーズマニュアル 5.2 データ設定」を参照してください。
- I/O ユニットに電断が発生した場合は、ドライバは I/O ユニットの電断を認識し、電源が再投入さると通信を再開することができます。

# 30.4.4 [I/O ドライバ設定 ] の設定ガイド

表示器の機種が「AGP-XXXXX-FN1M」の場合に、システム設定ウィンドウの [I/O ドライバ設定]を 選択すると表示される画面です。

| バロドライバ         | 設定                      |            |                |
|----------------|-------------------------|------------|----------------|
| 内部ドライノ         | §1]                     |            |                |
|                |                         |            | 1/0画面へ         |
| FLEX N<br>通信速/ | IETWORK ドライ<br>寛:6 Mbps | /\((ID:#1) | 1/0ドライバ設定      |
|                |                         |            |                |
|                |                         |            |                |
|                |                         |            |                |
| -<br>          | <u>u</u> )              |            |                |
| S-No           | 型式                      | 詳細情報       |                |
| 1              | FN-X16TS                | 入力 点数:16点  | (タイプ:ビット       |
|                |                         |            |                |
|                |                         |            |                |
|                |                         |            |                |
|                |                         |            |                |
|                | 追加( <u>A</u> )          |            | 削除( <u>R</u> ) |
|                |                         |            |                |

|         | 設定項目   | 設定内容                                                                                                  |  |
|---------|--------|----------------------------------------------------------------------------------------------------|--|
| I/O     | ドライバ設定 | クリックすると、[I/O ドライバ設定] ダイアログボックスが表示されま<br>す。<br><u>※ 1/OFライパ設定</u><br>通信速度<br>・ 6Mbps                   |  |
|         | 通信速度   | FLEX NETWORK の通信速度を [6Mbps] または [12Mbps] から選択します。                                                     |  |
| 追加      |        | I/O ユニットを追加できます。                                                                                      |  |
| 設定      |        | クリックすると、[ユニット設定]ダイアログボックスが表示されます。<br>I/O ユニットの選択や I/O 詳細設定ができます。<br><sup>G愛「</sup> ユニット設定」(30-20 ページ) |  |
| 削除      |        | I/O ユニットを削除できます。                                                                                      |  |
| I/O 画面へ |        | クリックすると、I/O 画面に切り替わります。                                                                               |  |

ユニット設定

| 🔆 ユニット設定                                                                                                    |                                | ×   |
|----------------------------------------------------------------------------------------------------|--------------------------------|-----|
| 型式(M)<br>すべて<br>FN-X16TS                                                                                                   | 情報型<br>入力<br>点数:16点<br>タイプ:ビット | -   |
| FN-X32TS<br>FN-Y08RL<br>FN-Y16SK<br>FN-Y16SC<br>FN-XY08TS<br>FN-XY16SC<br>FN-XY16SC<br>FN-XY16SC<br>FN-XY32SK<br>FN-AD02AH |                                | T   |
| <u>S</u> -No.                                                                                                    | 1 == ユニット詳細設定(                 | 2   |
|                                                                                                    | <u>OK</u> キャンセル                | v©) |

| 設定項目     | 設定内容                                                                                                    |  |
|----------|----------------------------------------------------------------------------------------------------|--|
| 型式       | <ul> <li>ユニットの型式を次の中から選択します。該当する型式のユニットのみ表示されます。</li> <li>すべて : すべてのユニットを表示します。</li> <li>入力 : 入力のみで構成されるユニットを表示します。</li> <li>出力 : 出力のみで構成されるユニットを表示します。</li> <li>入出力 : 入出力の両方で構成されるユニットを表示します。</li> <li>アナログ : アナログで構成されるユニットを表示します。</li> <li>特殊 : 上記以外の特殊ユニットを表示します。</li> </ul> |  |
| 情報       | I/O ユニットの詳細設定を表示します。                                                                                                    |  |
| S-No.    | FLEX NETWORK に接続した I/O ユニットを識別するための番号(S-No.)<br>を設定します。設定範囲は、1(初期設定)~ 63 です。                                                                                                    |  |
| ユニット詳細設定 | クリックすると、選択された I/O ユニットの [ ユニット詳細設定 ] ダイア<br>ログボックスが表示されます。                                                                                                    |  |

ユニット詳細設定- DIO ユニット選択時

| 🔆 그ニット詳細設                | 定 🗵                               |
|--------------------------|-----------------------------------|
| 入力<br>点数<br>16点<br>16点   | タイプ( <u>T)</u><br>ビット<br>ビット<br>・ |
| 出力<br>点数<br>[16点<br>[16点 | タイプ( <u>ソ)</u><br>ビット マ<br>ビット マ  |
| <u>K</u>                 | キャンセル( <u>C</u> )                 |

入出力 32 点(FN-XY32SK)

| 設定項目 | 設定内容                                                                        |
|------|-----------------------------------------------------------------------------|
| 入力   | 入力の変数タイプを [ ビット ] または [ 整数 ] から選択します。<br>点数 8/16/32 点は I/O ユニットの種類により異なります。 |
| 出力   | 出力の変数タイプを [ ビット ] または [ 整数 ] から選択します。<br>点数 8/16/32 点は I/O ユニットの種類により異なります。 |

ユニット詳細設定-アナログユニット選択時

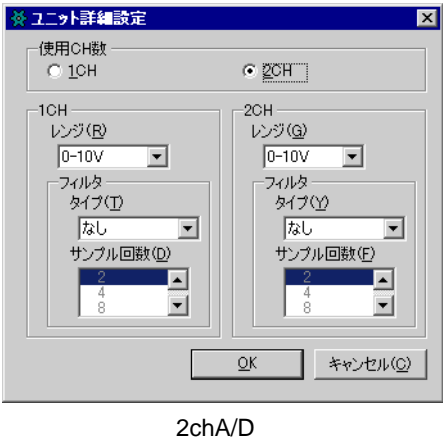

(FN-AD02AH)

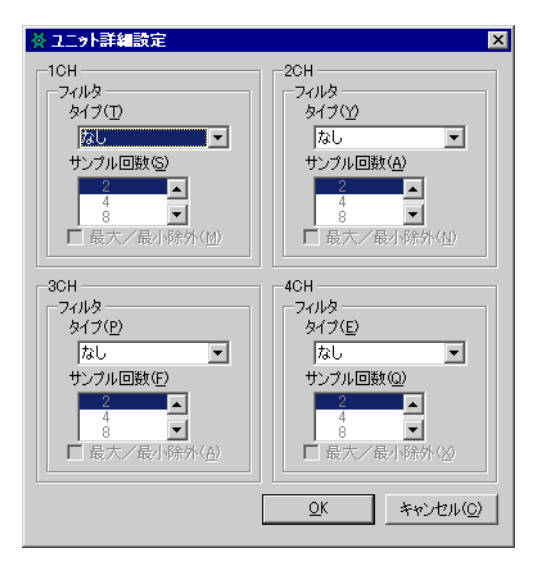

4chA/D (FN-AD04AH)

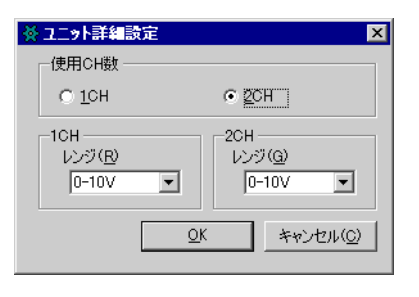

2chD/A (FN-DA02AH)

| 設定項目  | 設定内容                                                                                                    |
|-------|----------------------------------------------------------------------------------------------------|
| 使用CH数 | 2ch アナログユニットで使用するチャンネル数を [1CH]、[2CH] から選択し<br>ます。                                                                                                    |
| レンジ   | 2ch アナログユニットでレンジ(分解能)を設定します。         0-10V       : 0 ~ 4095         0-20mA       : 0 ~ 4095         4-20mA       : 0 ~ 4095 <b>MEMO</b> • 4ch アナログユニットのレンジ(分解能)はユニット本体で設定します。         0-5V       : 0 ~ 4095         1-5V       : 0 ~ 4095         0-10V       : 0 ~ 4095         -5-5V       : -2047 ~ 2047         -10-10V       : -2047 ~ 2047         0-20mA       : 0 ~ 4095         4-20mA       : 0 ~ 4095 |

次のページに続きます。

| 設定項目    | 設定内容                                                                                                    |
|---------|----------------------------------------------------------------------------------------------------|
| タイプ     | フィルタタイプを選択します。<br>2ch アナログ : なし、移動平均<br>4ch アナログ : なし、単純平均、移動平均<br>フィルタの詳細は「アナログユニットユーザーズマニュアル 2.4 アナロ<br>グ / デジタル変換」を参照してください。                                          |
| サンプル回数  | A/D 変換サンプル回数を選択します。フィルタタイプを [ なし ] 以外に設<br>定したときに選択できます。<br>2ch アナログ : 2/4/8/16/32/64<br>4ch アナログ : 2/4/8/16/32/64/128/256/512/1024/2048/4096/8192/16384/<br>32768/65536 |
| 最大/最小除外 | サンプルデータの最大 / 最小を除外するかどうかを設定します。A/D 変換<br>サンプル回数を 4 以上に設定した場合に選択できます。                                                                                                    |

### ユニット詳細設定ー高速カウンタユニット選択時

| ※ユニット詳細設定 🗙                 |
|-----------------------------|
| タイプ( <u>T</u> )             |
| 16ビットアップカウンタ×2CH 💌          |
|                             |
| 計測速度(pps)(M)                |
|                             |
| カウント方式(1 CH)(E)             |
| リニア 💌                       |
| カウント方式(2CH)(R)              |
| リニア                         |
|                             |
|                             |
| <u> OK</u> キャンセル( <u>C)</u> |
|                             |

(FN-HC10SK)

| 設定項目      | 設定内容                                                                                                    |
|-----------|----------------------------------------------------------------------------------------------------|
| タイプ       | [16 ビットアップカウンタ×2]、[32 ビットアップカウンタ]、[32 ビット<br>アップダウンカウンタ] から選択します。                                                                                                    |
| 計測速度(pps) | 計測速度を選択します。<br>• [タイプ]を[16 ビットアップカウンタ×2]、[32 ビットアップカウンタ]<br>に設定したときは、[1K]、[10K]から選択します。<br>• [タイプ]を[32 ビットアップダウンカウンタ]に設定したときは、[ラ<br>インドライバ]または[オープンコレクタ]から選択します。             |
| パルスカウント方式 | パルスカウント方式を [1相1逓倍 (50Kpps)]、[1相1逓倍 (200Kpps)]、[2<br>相1逓倍 (50Kpps)]、[2相1逓倍 (200Kpps)]、[2相2逓倍 (25Kpps)]、[2相<br>2逓倍 (100Kpps))]、[2相4逓倍 (12.5Kpps)]、[2相4逓倍 (50Kpps)]から選<br>択します。 |
| カウント方式    | [リニア]、[リング]、[周波数]から選択します。<br>カウント方式の詳細は「高速カウンタユニットユーザーズマニュアル 4.2<br>各種機能」を参照してください。                                                                                          |